## M365 - Registreren MFA

- 1. Download de Microsoft Authenticator app op je mobiel: <u>App Store</u> & <u>Play Store</u>.
- 2. Start Microsoft Authenticator op en sta toe dat Microsoft Authenticator je berichten/meldingen mag sturen!

Per ongeluk de verkeerde instelling gekozen? Zoek Microsoft Authenticator op onder **Berichtgeving** (iPhone) of **Meldingen > App-instellingen** (Android) en sta toe dat de app je berichten/meldingen mag sturen.

- *3.* Ga in een browser op je iPad/laptop (niet op je telefoon) naar <u>https://aka.ms/mfasetup</u> en log in met je reviusdoorn.nl e-mailadres en wachtwoord.
- 4. Klik op de computer nu in de pop-up op **Volgende**, mits erboven je eigen schoolaccount weergegeven wordt.

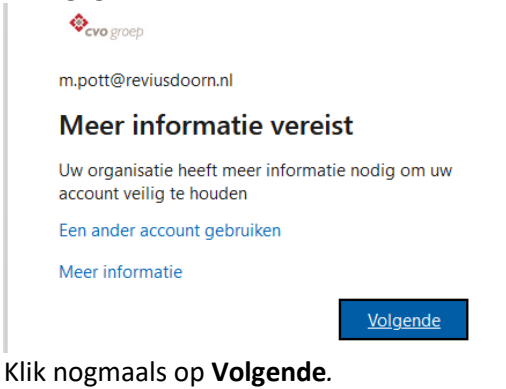

Microsoft Authenticator

5.

| Download eerst de app                                                                          |
|------------------------------------------------------------------------------------------------|
| Installeer de Microsoft Authenticator-app op uw telefoon. Nu downloaden                        |
| Nadat u de app Microsoft Authenticator op uw apparaat hebt geïnstalleerd, kiest u<br>Volgende. |
| lk wil een andere verificatie-app gebruiken                                                    |
|                                                                                                |

6. Klik nogmaals op Volgende.

Microsoft Authenticator

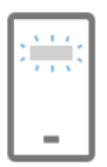

Uw account instellen Sta meldingen toe als hierom wordt gevraagd. Voeg vervolgens een account toe en kies Werk of school.

- 7. Klik in de Microsoft Authenticator app rechtsboven op het **plusje**, daarna op **Werk- of schoolaccount** en daarna op **QR-code scannen**.
- 8. Scan de QR code met de telefoon en klik in je browser op **Volgende**. Lukt het scannen van de QR-code op de één of andere manier niet? Kies dan voor 'handmatige invoer' op je telefoon en 'Kan de afbeelding niet worden gescand?' in de browser.

Volgend

Vorige

Volgende

9. Er wordt een melding gestuurd naar de telefoon en klik op **Goedkeuren**.

| Microsoft              | Authenticator                                       |                 |
|------------------------|-----------------------------------------------------|-----------------|
|                        | aten we dit eens uitproberen                        |                 |
| _                      | l moet de melding die we naar uw app verzenden, goe | edkeuren.       |
|                        |                                                     | Vorige Volgende |
| lk wil een andere m    | ethode instellen                                    |                 |
|                        |                                                     |                 |
| Microsoft A            | uthenticator                                        |                 |
| <ul> <li>-</li> </ul>  | Melding goedgekeurd                                 | Vorige Volgende |
| Ik wil een andere meth | ode instellen                                       |                 |

De registratie is gelukt. Klik op **Volgende**.